Para adjuntar archivos en una presentación electrónica, es necesario que los documentos estén en formato PDF y la versión sea 1.4.

Para convertir un documento de Microsoft Word o una imagen en PDF una de las opciones es utilizar el programa gratuito Foxit Reader PDF., a continuación se detallan los pasos para descargar el programa y para convertir a PDF.

### **DESCARGA E INSTALACION DE FOXIT READER**

- 1. Ingresar en www.foxitsoftware.com/spanish/products/reader/
- 2. Seleccionar "Descarga Gratuita"

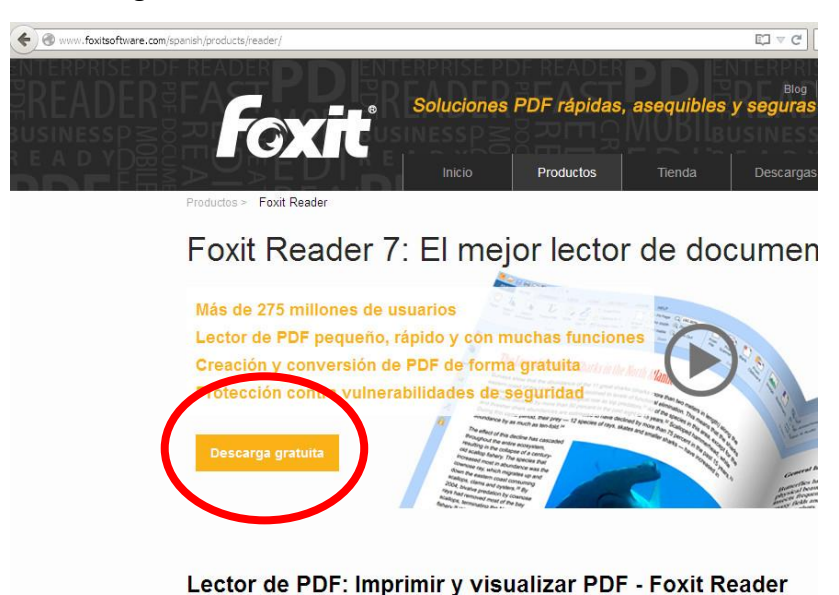

Una vez finalizada la descarga, ingresar al archivo descargado y seguir los pasos de instalación.

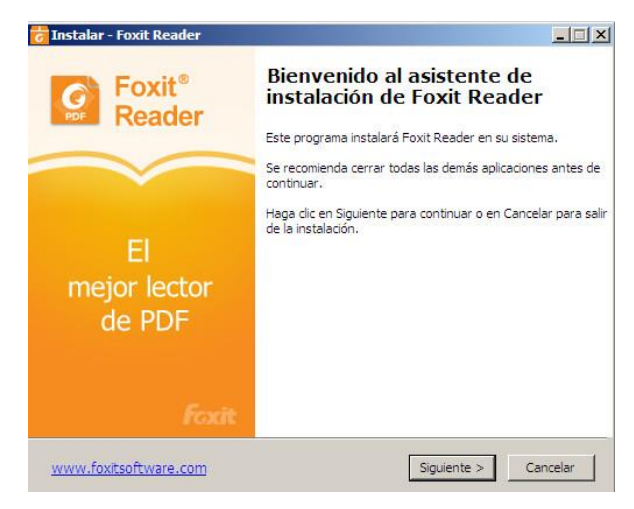

Página 1 de 4

## *Generación de documentos PDF con Foxit Reader*

| Seleccione el idioma a utilizar durante la instalación: |
|---------------------------------------------------------|
| Español_Latinoamericano                                 |
|                                                         |

- 3. Aceptar el acuerdo de licencia y presionar siguiente.
- 4. Cuando aparezca la ventana de Foxit PhantomPDF Standard, debe seleccionar la opción

"No instalar una prueba gratuita valida para 30 días de Foxit PhantomPDF Standard"

| 🐻 Instalar - Foxit Reader                                                                                                    |
|----------------------------------------------------------------------------------------------------|
| Foxit PhantomPDF Standard                                                                                                    |
| Recommended by Foxit Reader                                                                                                    |
| ¿Su solución PDF no le brinda lo que necesita? Muchos flujos de trabajo necesitan las<br>capacidades adicionales que ofrece Foxit PhantomPDF Standard. Este programa amplía<br>las capacidades que Foxit Reader, lo que permite: |
| • Editar contenido PDF.                                                                                                    |
| •Organizar documentos PDF (mover, eliminar, agregar, aplanar, recortar y extraer páginas)                                                                                                    |
| •Aplicar OCR a documentos digitalizados.                                                                                                    |
| •Exportar a otros formatos de archivo                                                                                                    |
| •Crear formularios PDF.                                                                                                    |
| <ul> <li>Proteger archivos PDF (encriptación)</li> </ul>                                                                                                    |
| Obtener más información acerca de <u>Foxit PhantomPDF Standard</u>                                                                                                    |
| O Instalar una prueba gratuita válida para 30 días de Foxit PhantomPDF Standard                                                                                                    |
| C Ma taskeles are exceled and the office error to disc de East phone property and                                                                                                    |

5. Hacer clic en Instalar

| nstalar                            | - Foxit Reader                                                                                                    |                                               |                                |                  |          |
|------------------------------------|----------------------------------------------------------------------------------------------------|-----------------------------------------------|--------------------------------|------------------|----------|
| <b>isto p</b> a<br>Ahora<br>sister | i <b>ra Instalar</b><br>a el programa está listo para<br>na.                                                                                                    | iniciar la inst                               | alación de Foxi                | t Reader en su   | C PDF    |
| Haga<br>o can                      | clic en Instalar para continua<br>biar la configuración.                                                                                                    | ar con la inst                                | alación, o bien                | en Atrás para re | visar    |
| Car                                | oeta de Destino:<br>C: \Archivos de programa\Fo:                                                                                                    | xit Software                                  | Foxit Reader                   |                  | -        |
| Com                                | ponentes Seleccionados:<br>Archivos de PDF Viewer<br>Extensiones Shell<br>Foxit Reader Creator<br>Extensión Windows Shell p<br>Plug-in utilizado para abrir an<br>Idioma de corrector ortográfi | ara convertir<br>chivos PDF e<br>ico de Foxit | PDF o combina<br>n el navegado | ar archivos comp | atible   |
| Tare<br>C<br>A                     | as adicionales:<br>Crear un icono en el escritorio<br>Igregar icono al menú Inicio                                                                                                    | 5                                             |                                |                  | -        |
| •                                  |                                                                                                    |                                               |                                |                  |          |
| vww.fo                             | xitsoftware.com                                                                                                    |                                               | < Atrás                        | Instalar         | Cancelar |

Generación de documentos PDF con Foxit Reader

| 👩 Instalar - Foxit Reader    |                                                                                                    |
|------------------------------|----------------------------------------------------------------------------------------------------|
| El<br>mejor lector<br>de PDF | Completando la instalación de<br>Foxit Reader<br>El programa completó la instalación de Foxit Reader en su<br>sistema. Puede ejecutar la aplicación haciendo clic sobre el<br>icono instalado.<br>Haga clic en Finalizar para salir del programa de instalación.<br>☑ Ejecutar Foxit Reader |
| Foxit                        |                                                                                                    |
| www.foxitsoftware.com        | Finalizar                                                                                                    |

Instalación de Foxit Reader PDF finalizada con éxito.

### CONVERTIR de Word a PDF

- 1. Abrir el documento de Word que quiero convertir ir a Archivo y luego Imprimir
- 2. Cambiar la Impresora por "Foxit Reader PDF Printer"
- 3. Ingresar en Propiedades
- 4. Donde dice "Especificaciones de la versión PDF" debe cambiar a 1.4 y luego Aceptar

(Puede Seleccionar la opción de "Guardar como predeterminado" así no tendrá que ingresar a cambiar esta versión de PDF en los próximos documentos)

| Carpeta de<br>destino: |                                        |                             |                          |                         | Explorar                |        |
|------------------------|----------------------------------------|-----------------------------|--------------------------|-------------------------|-------------------------|--------|
| Sobrescr               | ibir archivo PDF e                     | existente s                 | in confirma              | ción                    |                         |        |
| Usar non               | ibre de archivo p                      | redetermir                  | nado y gua               | rdar en carp            | eta predeter            | minada |
| Ver los re             | esultados del PDF                      |                             |                          |                         |                         |        |
| Compatil               | ole con PDF/A-1b                       | estándar                    |                          |                         |                         |        |
| Especifica             | ción de la versión                     | PDF:                        | 1.7                      |                         |                         |        |
| Calidad                | de conversión —                        | _                           | 1.6                      |                         |                         |        |
| Cap                    | pacidad de Comp                        | resión Laja                 | 1.5<br>1.4<br>1.3        |                         |                         |        |
|                        | Color: Color                           |                             |                          |                         |                         |        |
| Resol                  | ución de la <b>500</b><br>imagen:      | •                           |                          |                         |                         |        |
| C Guarda               | r como predeterr<br>iración solo se ap | ninado (si i<br>licará para | no se selec<br>este docu | ciona esta o<br>mento). | pción, <mark>s</mark> u |        |
|                        |                                        |                             |                          | 025053322007            |                         |        |
|                        |                                        |                             |                          |                         |                         |        |

Página 3 de 4

- 5. Aceptar la ventana de Impresión
- 6. Finalmente elegir la ubicación donde se guardará el documento y clic en "Guardar"

| Imprimir en doci                                                    | umento PDI                                                | F - Foxit Reader PDF Prin                                                                        | iter |         | ? ×      |
|---------------------------------------------------------------------|-----------------------------------------------------------|--------------------------------------------------------------------------------------------------|------|---------|----------|
| Guardar en:                                                         | Mi PC                                                     | 8                                                                                                | •    | 3 🕫 🗁 🛄 | •        |
| Documentos<br>recientes<br>Escritorio<br>Mis<br>documentos<br>Mi PC | Disco de<br>Disco lou<br>Disco lou<br>Tickets i<br>Docume | : 31/2 (A;)<br>cal (C;)<br>cal (D;)<br>cal (E;)<br>(F;)<br>ntos compartidos<br>ntos de servicios |      |         |          |
|                                                                     | Nombre:                                                   | documento                                                                                        |      | •       | Guardar  |
| Mis sitios de red                                                   | Tipo:                                                     | Archivos PDF                                                                                     |      | •       | Cancelar |
| <u></u>                                                             |                                                           |                                                                                                  |      |         |          |

Ya esta el documento en PDF listo para adjuntar.

### **CONVERTIR de Imagen a PDF**

- 1. Abrir la imagen que desea convertir a PDF
- 2. Clic en "Imprimir" y presionar siguiente
- 3. Cambiar la Impresora por "Foxit Reader PDF Printer"

| 🖣 Asistente para impresión de fotografías                                       |                       |  |
|---------------------------------------------------------------------------------|-----------------------|--|
| Opciones de impresión<br>Seleccione la impresora y el papel que desea utilizar. |                       |  |
| ¿Qué impresora desea utilizar?                                                  |                       |  |
| Foxit Reader PDF Printer                                                        | Instalar impresora    |  |
| Sus impresiones tendrán mejor calidad si selecciona el tipo de pa               | pel correcto antes de |  |
| imprimir Para selección en el papel, haga clic en Preferencias de i             | impresión.            |  |
| Preferencias de impresión                                                       |                       |  |
|                                                                                 |                       |  |
|                                                                                 |                       |  |
|                                                                                 |                       |  |
|                                                                                 |                       |  |
|                                                                                 |                       |  |
|                                                                                 |                       |  |

- 4. Ingresar en Preferencias de Impresión
- 5. Donde dice "Especificaciones de la versión PDF" debe cambiar a 1.4 y luego Aceptar

# Generación de documentos PDF con Foxit Reader

(Puede Seleccionar la opción de "Guardar como predeterminado" así no tendrá que ingresar a

cambiar esta versión de PDF en los próximos documentos)

6. Finalmente elegir la ubicación donde se guardará el documento y clic en "Guardar"